## **AIS Services**

After logging in to AIS service, you will see the landing services page:

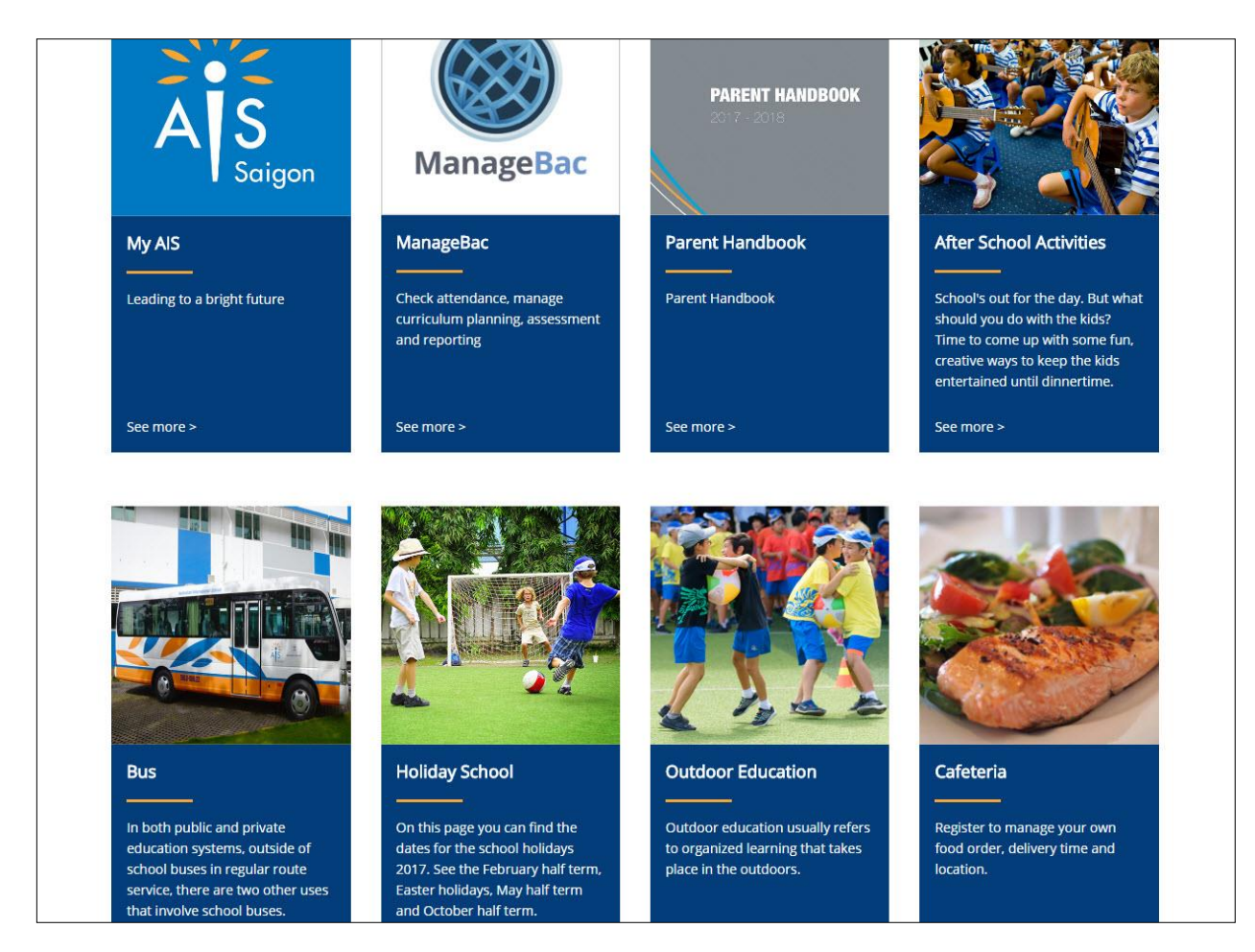

Note: you can click the AIS logo to return to the landing services screen.

## **Outdoor Education**

## **Register Outdoor Education**

On the landing services page, find and click **Outdoor Education**, you will see your child list:

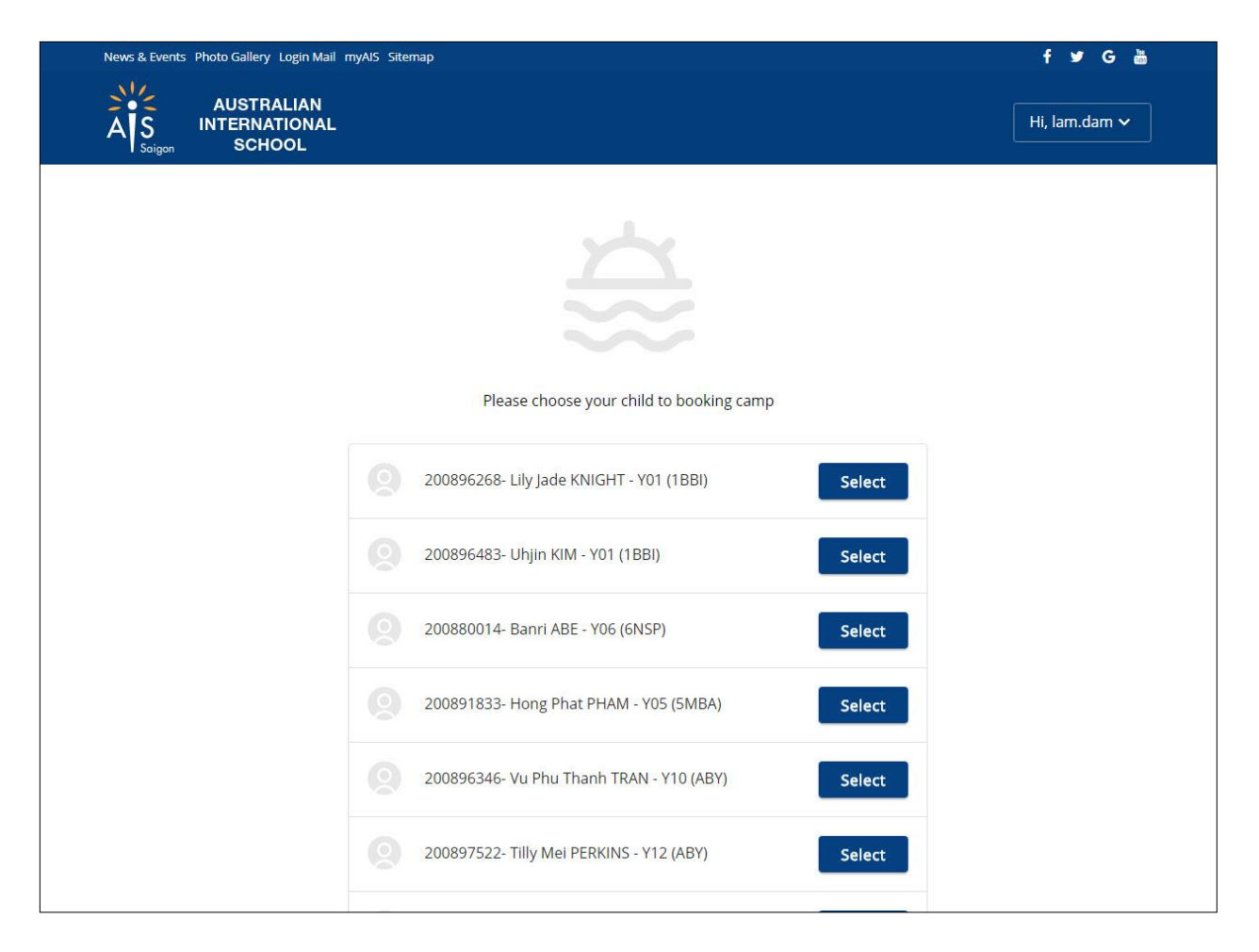

Find a child you want to register an outdoor education, click Select:

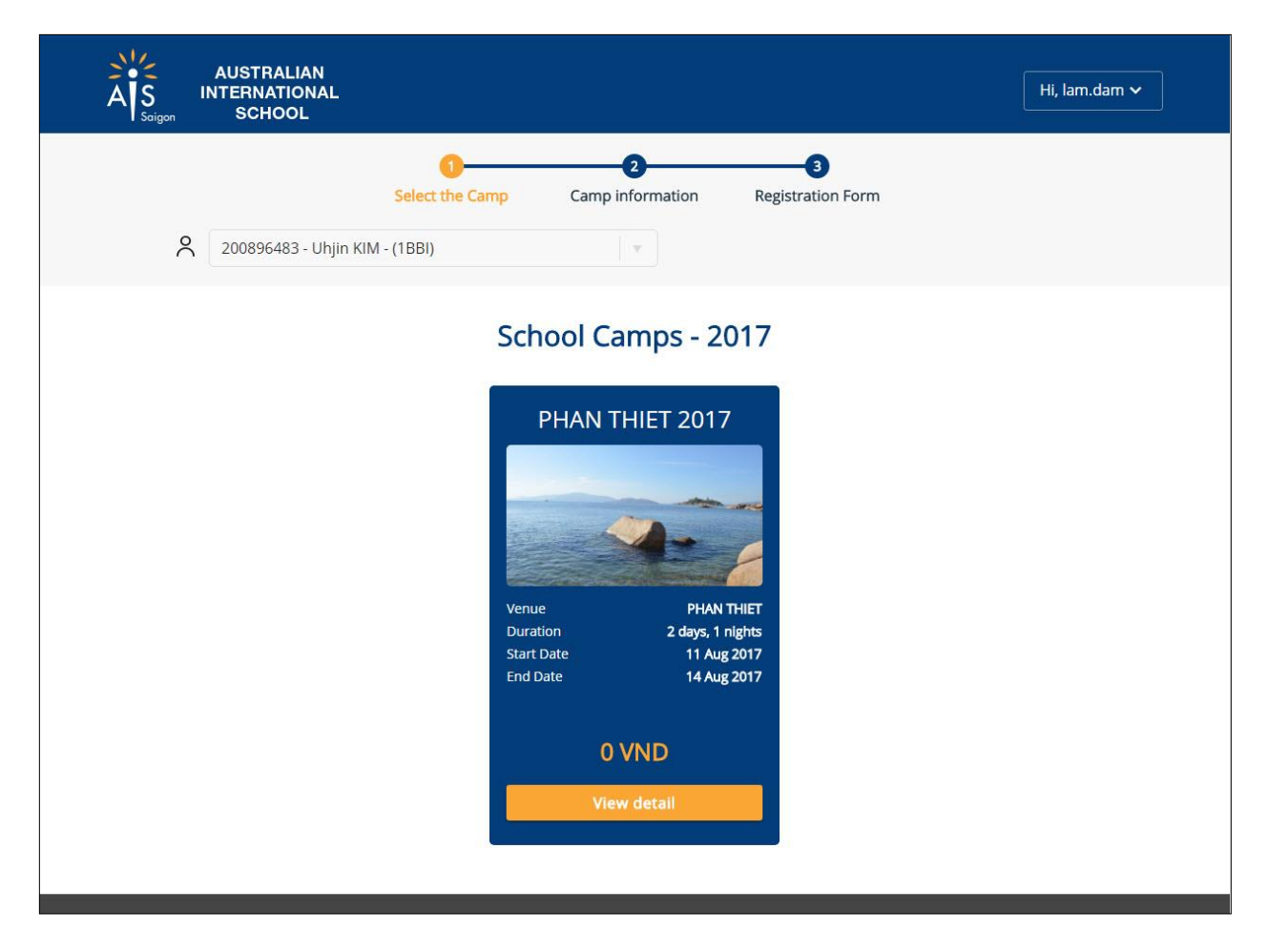

On the camp list screen, you will see an available camp for your child. Click **View detail**, you will see the following camp information:

*Note:* if you are not viewing any available camp, check with AIS admin to ensure your child is eligible for registration.

|                                                                                                    | Select the Camp                                                                                                    | 2<br>Camp information                                                                                        | 3<br>Registration Form                                        |
|----------------------------------------------------------------------------------------------------|----------------------------------------------------------------------------------------------------|----------------------------------------------------------------------------------------------------|---------------------------------------------------------------|
| 200896483 - Uhjin                                                                                                    | KIM - (1BBI)                                                                                                    | (V)                                                                                                    |                                                               |
| MADAGUI 2017<br>Venue: MADAGUI                                                                                                    | Duration: 2 days, 1 nigh                                                                                                    | nts                                                                                                    | JOIN IN?<br>I/We confirm my/our child will<br>attend the Camp |
| September 29, 2017                                                                                                    |                                                                                                    |                                                                                                    | Yes No                                                        |
| Experiential Le<br>Year 6 Madage<br>Wednesday No<br>Dear Parents                                                                            | earning Camp<br>ui Camp 2017<br>ovember 9 – Frid                                                                                   | ay November 11                                                                                               |                                                               |
| The Year 6 Camp this y<br>Wednesday 9 Novemb<br>November in the early                                                                       | ear will be to Madagui. Stu<br>er for three days and two<br>evening.                                                               | idents will depart on<br>nights, returning on Friday                                                         | 11                                                            |
| Rationale<br>Camps are an ideal op<br>attributes such as und<br>others. They are challe<br>appropriate risks and<br>having a parent to defi | portunity for students to fr<br>erstanding, being part of a<br>nged to move out of their<br>peing personally responsib<br>ault to. | urther develop personal<br>community and considerir<br>comfort zone by taking<br>le for making decisions wit | nout                                                          |
| Camp Expectations<br>All students are requir                                                                                                | ed to attend the camp and                                                                                                    | we are unable to provide                                                                                     |                                                               |

On the camp information screen, if you do not want your child to attend the camp, click **No** and submit us a reason.

|                                                                                                    | Select the Camp                                                                                                    | 2<br>Camp information                                                                                        | 3<br>Registration Form                          |                               |
|----------------------------------------------------------------------------------------------------|----------------------------------------------------------------------------------------------------|----------------------------------------------------------------------------------------------------|-------------------------------------------------|-------------------------------|
| 200896483 - Uhjin K                                                                                                    | IM - (1BBI)                                                                                                    | · 7                                                                                                    |                                                 |                               |
| MADAGUI 2017<br>Venue: MADAGUI                                                                                                    | Duration: 2 days, 1 nigh                                                                                                    | ts                                                                                                    | JOIN IN?<br>I/We confirm my/<br>attend the Camp | our child will                |
| September 29, 2017                                                                                                    |                                                                                                    |                                                                                                    | Yes                                             |                               |
| Experiential Lea<br>Year 6 Madagu<br>Wednesday No                                                                                                    | arning Camp<br>i Camp 2017<br>vember 9 – Frid                                                                                | ay November 11                                                                                               | Please provide a re<br>child can not atten      | eason that your<br>d the camp |
| Dear Parents                                                                                                    |                                                                                                    |                                                                                                    |                                                 |                               |
| The Year 6 Camp this ye<br>Wednesday 9 November<br>November in the early e                                                                           | ar will be to Madagui. Stu<br>for three days and two r<br>vening.                                                            | idents will depart on<br>hights, returning on Friday                                                         | 11 Submit                                       |                               |
| Rationale<br>Camps are an ideal oppo<br>attributes such as under<br>others. They are challen<br>appropriate risks and be<br>having a parent to defau | ortunity for students to fu<br>standing, being part of a<br>ged to move out of their o<br>ing personally responsib<br>It to. | urther develop personal<br>community and considerir<br>comfort zone by taking<br>le for making decisions wit | g                                               |                               |
| Camp Expectations<br>All students are required                                                                                                    | l to attend the camp and                                                                                                    | we are unable to provide                                                                                     |                                                 |                               |

Click **Yes** if you want your child to attend the camp, you will see the registration form.

|                                                              | Select the Camp Camp i                                                                                                    | 2 3                                                                                                    | n Form                            |
|--------------------------------------------------------------|----------------------------------------------------------------------------------------------------|----------------------------------------------------------------------------------------------------|-----------------------------------|
|                                                              |                                                                                                    |                                                                                                    |                                   |
|                                                              | AIS Camp 2016<br>Y4 VUNG T                                                                                                    | - Registration Form<br>AU CAMP 2016                                                                                                    |                                   |
| Year: 4                                                      | Venue:                                                                                                    | Vung Tau                                                                                                    | Date: 3-4 Nov 2016                |
|                                                              | Important dat                                                                                                    | es & information:                                                                                                    |                                   |
| Please complete this form n                                  | o later than: Thursday 13 Oct 20                                                                                                    | 16                                                                                                    |                                   |
| Documentation<br>requirements (Vietnamese<br>students)       | <ul> <li>Please submit to Reception<br/>of the passport your child with<br/>Passports must be <u>valid un</u><br/><u>NB. If your child does not have</u><br/>the student's birth certificate.</li> <li>Please submit to Reception</li> </ul>                                                                                                    | n a photocopy or your child's<br>Il travel with on this trip) by <b>Thu</b><br>til at least 5 May 2017<br>e a passport yet, then you must | complete these requirements using |
| Passport & Visa<br>requirements (All other<br>nationalities) | <ul> <li>the passport your child will travel with on this trip) &amp; valid Visa / Residence card for Vietnam by Friday 4 Nov</li> <li>Passports must be valid until at least 5 May 2017</li> <li>Visa for Vietnam must be valid during the period of travel (3-4 Nov 2016)</li> <li>You must submit your original passport to Reception before Friday 4 Nov (we will carry this on your child's behalf and return it to you after the trip)</li> <li>You must submit your Visa / Residence card for Vietnam to Reception before Friday 4 Nov</li> </ul> |                                                                                                    |                                   |
|                                                              | Student                                                                                                    | Information:                                                                                                    |                                   |
| Full name:<br>(Exactly what it is shown on ye                | our passport/birth certificate)                                                                                                    | L                                                                                                    |                                   |
| Passport number:                                             |                                                                                                    | Nationality of passport:                                                                                                    |                                   |
| Passport expiry date                                         | 1                                                                                                    | Visa for Vietnam expiry d                                                                                                    | ate                               |

|                                                                                                    | ALLERGIC REACTION MANAGEMENT                                                                                                    |                                                                                                    |
|----------------------------------------------------------------------------------------------------|----------------------------------------------------------------------------------------------------|----------------------------------------------------------------------------------------------------|
| Have you ever suffered an allergic reaction<br>Toxins, etc), if yes, please explain in details<br>medical section and then brought on the o<br>(If you have ever experienced an anaphyla<br>or been hospitalised due to allergic reaction<br>this camp prior to completing the registrat<br>and symptoms of the reaction? What med<br>treatment is followed for your child, if an a<br>Your explanation: | I (Insect bites, Plant Pollen, Detergents or cleaning ag<br>. All medication for the sufferer's allergic reaction m<br>amp by the participant and given to the camp leader<br>ctic reaction (severe breathing problems, swelling of<br>in then you must consult with your medical practition<br>ion. What are the triggers / allergens that your child<br>ication does your child take (if any) for prevention ag<br>illergic reaction occurs?) | gents, Food groups or additives,<br>nust firstly be noted on the<br>r.<br>f the body, emergency situation)<br>ner about your participation in<br>is allergic to? What are the signs<br>gainst an allergic reaction? What |
| SWIMM                                                                                                    | ING ABILITY (Can swim 50 metres? Please stick one)                                                                                                    |                                                                                                    |
|                                                                                                    |                                                                                                    | 1020500 5102                                                                                                    |

You fill the form, click **Submit** to complete the registration. Click **Print** if you want to have a hard copy.

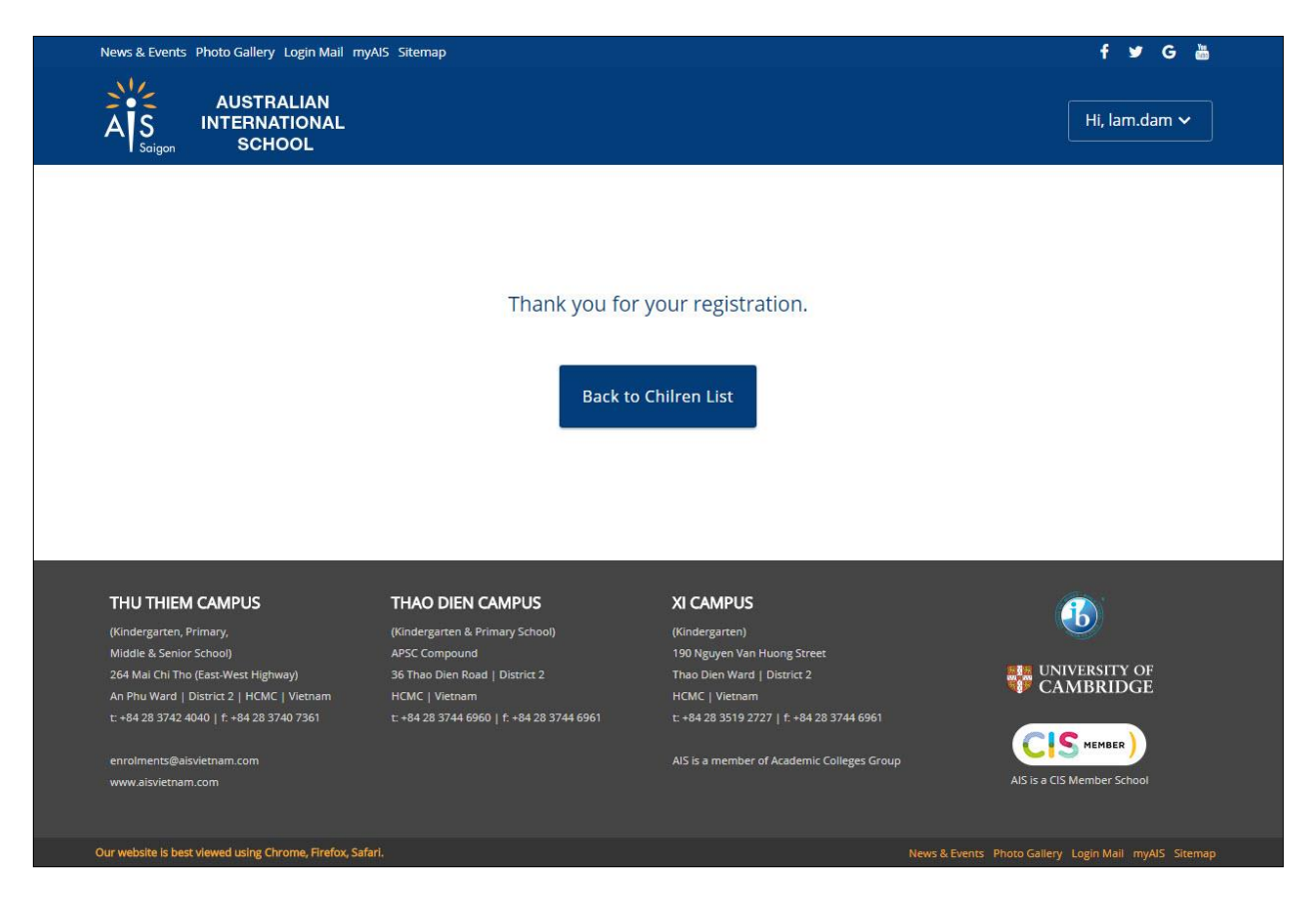

Click Back to Children list to register for another child.

## **Update Outdoor Education Registration**

On your child list page. select a child you want to update the registration.

| AUSTRALIAN<br>AS<br>Soigon SCHOOL                                                                                | Hi, lam.dam 🗸 |
|----------------------------------------------------------------------------------------------------|---------------|
| Image: Camp information     Registration Form       Select the Camp     Camp information       Registration Form |               |
| School Camps - 2017                                                                                              |               |
| MADAGUI 2017                                                                                                    |               |
| VenueMADAGUIDuration2 days, 1 nightsStart Date11 Aug 2017End Date14 Aug 2017                                     |               |
| O VND<br>Your child will attend the camp<br>View detail                                                          |               |
|                                                                                                    |               |

On the camp list screen, you will see the text: "Your child will/ will NOT attend the camp" you've registered.

Click **View detail**, you will see the camp information screen. You can update the attendance confirmation from **Yes** to **No** and vice versa.

On the registration form screen, you can modify your child registration in the appropriate fields, click **Submit** to save your changes.